## Špatné řazení a zobrazení kontaktů po migraci poštovní schránky

V některých případe se po migraci může stát, že v kontaktech nevidíte všechny svoje původní kontakty a není možné je automaticky doplňovat při odesílání nových emailů. Je to způsobeno tím, že migrační nástroj převedl vaše osobní kontakty do samostatné podsložky kontaktů označené jako "*Časté kontakty".* Jsou dva způsoby, jak tento stav opravit.

## 1. Překopírování kontaktů do MS Outlook složky Kontakty

1.1 Spusťte MS Outlook 2016 a přepněte na zobrazení kontaktů (klikněte na zvýrazněnou ikonu, viz obrázek)

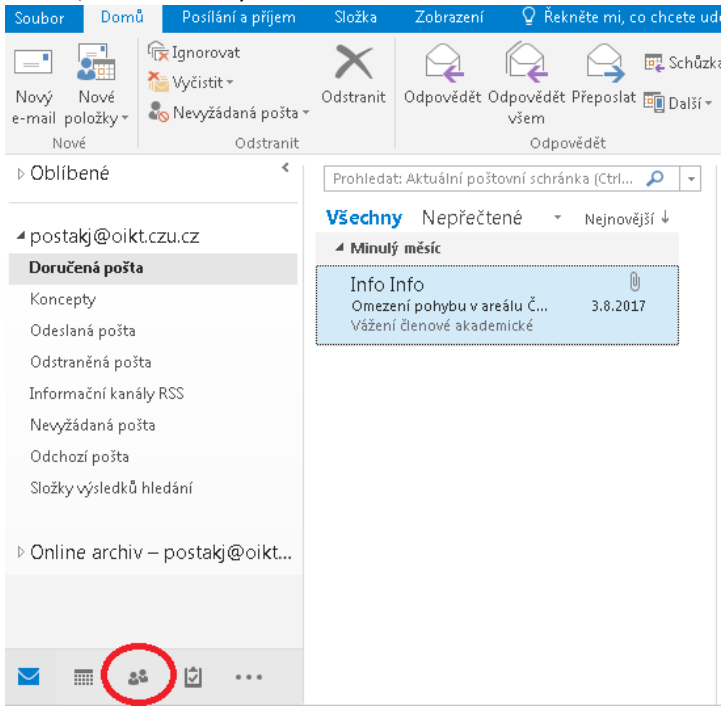

1.2 Následně se Vám zobrazí všechny momentálně dostupné složky kontaktů ve Vaší poštovní schránce. V uvedeném příkladu to jsou složky "Kontakty" a "Časté kontakty". Zkontrolujte obsah dostupných složek a požadované kontakty označte (kliknutím levého tlačítka myši) a přetáhnutím je přesuňte do složky "Kontakty".

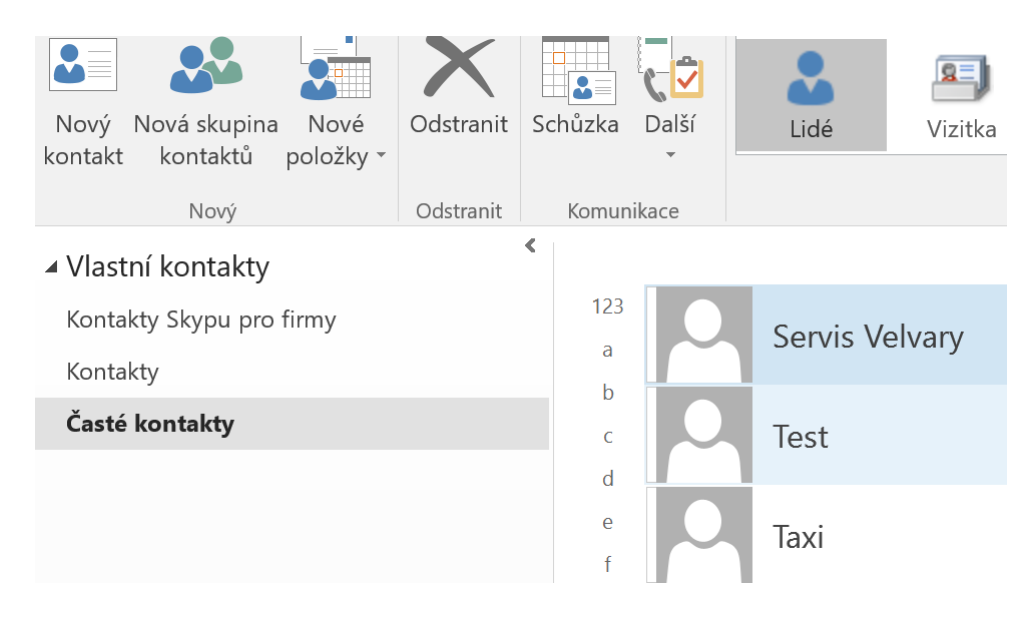

## 2. Zařazení složky kontaktů do vyhledávání programem MS Outlook 2016

2.1 Spusťte MS Outlook 2016 a přepněte na zobrazení kontaktů (klikněte na zvýrazněnou ikonu, viz obrázek)

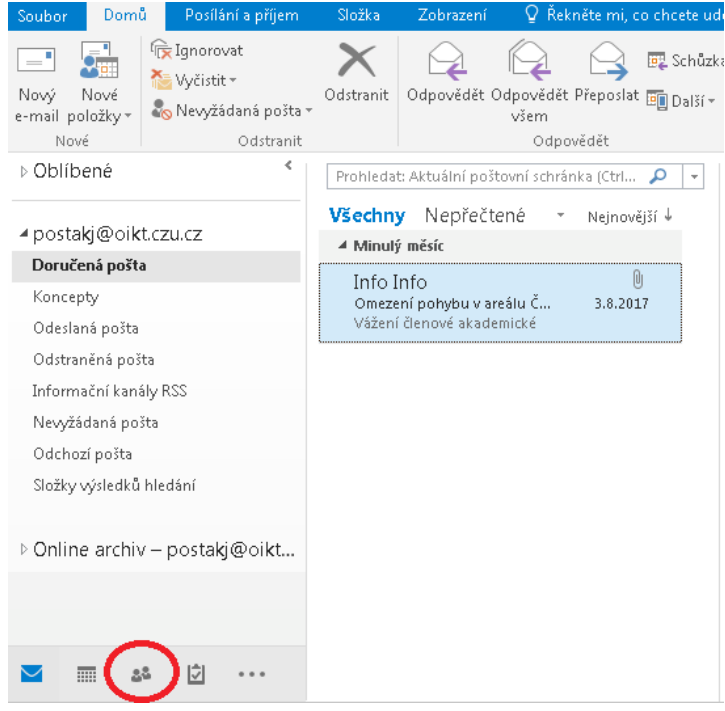

2.2 Klikněte pravým tlačítkem myši na položku *"Časté kontakty"* a z kontextového menu vyberte volbu *"Vlastnosti"* 

<

Vlastní kontakty

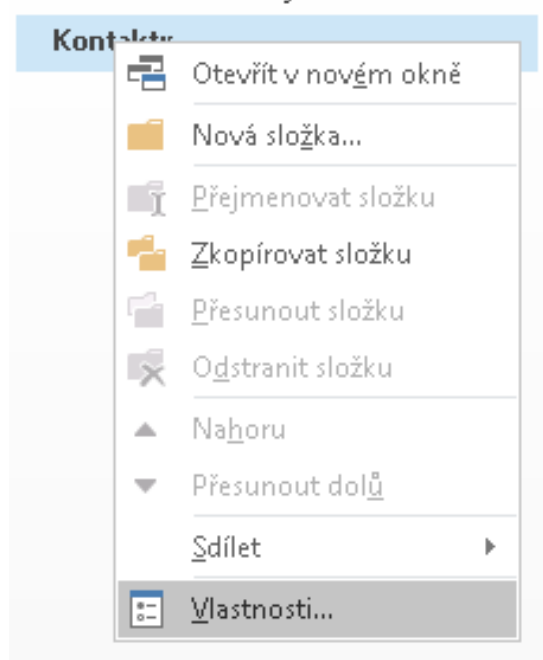

2.3 V dialogovém okně vyberte záložku "Adresář aplikace Outlook"

| astnosti -    | Kontakty              |              |                  |                   |                      | × |
|---------------|-----------------------|--------------|------------------|-------------------|----------------------|---|
| Adresá        | řaplikace Ou<br>Ohomí | tlook        | Oprávnění<br>Dor | Sj<br>novská strá | ynchronizace<br>ánka |   |
| Kontakty      |                       |              |                  |                   |                      |   |
| Тур:          | Složka obsa           | huje položkj | y typu Kontak    | t                 |                      |   |
| Umístění:     | \\postakj@            | oikt.œu.œ    |                  |                   |                      |   |
| Popis:        |                       |              |                  |                   |                      |   |
|               |                       |              |                  |                   |                      |   |
|               |                       |              |                  |                   |                      |   |
| ·<br>• Zohraz | rovat nočet n         | enřečtených  | noložek          |                   |                      |   |
| C Zobraz      | ovat celkový          | počet polož  | ek               |                   |                      |   |
| K odesláni    | í do této slož        | ky noužívat: | IPM.Contac       | +                 | -                    |   |
|               |                       | ny podzioda  | 1                |                   |                      |   |
|               |                       |              |                  |                   |                      |   |
| Velikost      | složky                | Vymazat pol  | ložky offline    |                   |                      |   |
|               |                       |              |                  |                   |                      |   |
|               |                       |              |                  |                   |                      |   |
|               |                       |              |                  |                   |                      |   |
|               |                       |              |                  |                   |                      |   |
|               |                       |              |                  |                   |                      |   |
|               |                       |              |                  |                   |                      |   |
|               |                       |              | ок               | Storno            | Použít               |   |

2.4 Na této záložce zaškrtněte volbu *"Zobrazit složku jako Adresář"*. Tím bude zajištěno, že složka *"Časté Kontakty"* bude zobrazována a používána aplikací MS Outlook 2016 jako adresář pro kontrolu jmen adresátů emailů.

| Ohecné                         | Domovská stránka |        |          |  |
|--------------------------------|------------------|--------|----------|--|
| Adresář aplikace Outlook       | Oprávnění        | Svnchi | ronizace |  |
| Zolovovit cložku jako tidvovat |                  | 1 -2   |          |  |
| Název adresáře:                |                  |        |          |  |
| Časté Kontaktv                 |                  |        | 1        |  |
|                                |                  |        |          |  |
|                                |                  |        |          |  |
|                                |                  |        |          |  |
|                                |                  |        |          |  |
|                                |                  |        |          |  |
|                                |                  |        |          |  |
|                                |                  |        |          |  |
|                                |                  |        |          |  |
|                                |                  |        |          |  |
|                                |                  |        |          |  |
|                                |                  |        |          |  |
|                                |                  |        |          |  |
|                                |                  |        |          |  |
|                                |                  |        |          |  |
|                                |                  |        |          |  |
|                                |                  |        |          |  |
|                                |                  |        |          |  |
|                                |                  |        |          |  |
|                                |                  |        |          |  |
|                                |                  |        |          |  |
|                                |                  |        |          |  |
|                                |                  |        |          |  |